## How do I get my credentials for MultiLine Desktop?

Last Modified on 11/02/2021 10:16 am EDT

Credentials to sign in to MultiLine Desktop are in the MultiLine invitation.

- New MultiLine user
  - Your MultiLine Desktop credentials will be sent to you by your IT admin in a MultiLine invitation by email.
  - Use the same username and password for activating MultiLine and logging into MultiLine Desktop for the first time.
  - Click the link to access the MultiLine Desktop web portal (pin the tab or save it to your bookmarks bar for easy retrieval).
- Existing MultiLine users
  - Your organization's IT admins will provide you the unique URL of your MultiLine Desktop web portal (pin the tab or save it to your bookmarks bar for easy retrieval).
  - You can use the same username and password from your MultiLine invitation to log into MultiLine Desktop.
  - If you've lost your MultiLine invitation:
    - Set a new password by using *Forgot Password*
    - Request your IT administrator to send you a new one.

When you log in to MultiLine Desktop for the first time, you'll be asked to change your password for security purposes. *Note: Continue to use the password in your latest MultiLine invitation whenever you need to reactivate the MultiLine mobile app.* 

## Note

You receive MultiLine invitations from your company or organization's IT administrators. Movius representatives cannot send you invitations.